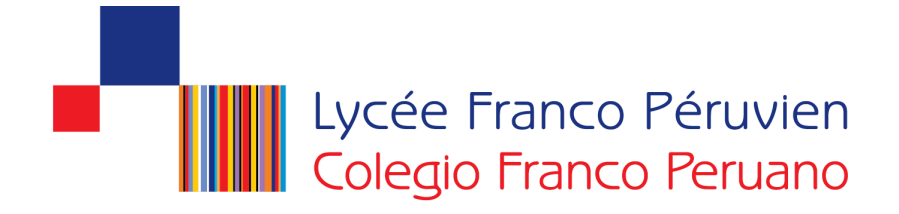

## Manual del usuario para el proceso de matrícula en línea 2015

Nota:

- En caso de no tenerlo, solicítelo vía correo a: <u>codigo@francoperuano.edu.pe</u> e indicar los apellidos del alumno(a).
- 1. Ingresar a la página Web del colegio

### www.lfrancope.edu.pe

#### Hacer click en el botón INTRANET

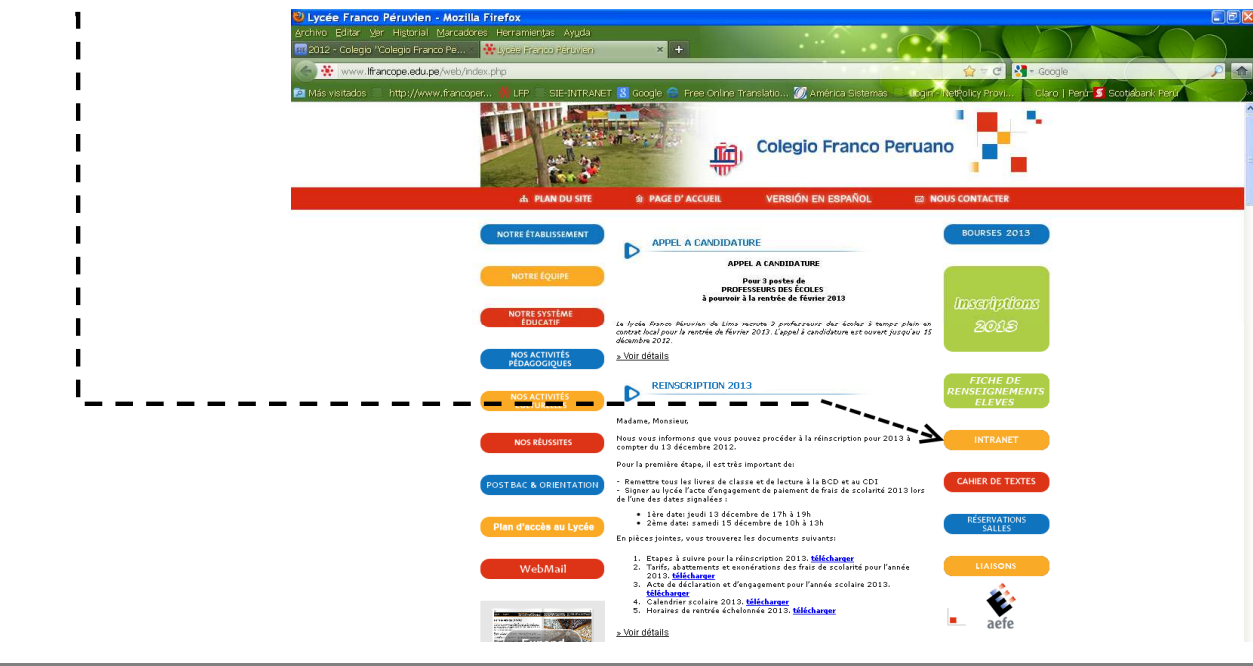

1

Manual de Usuario - Matrícula 2015

2. Escoger un idioma: francés o español

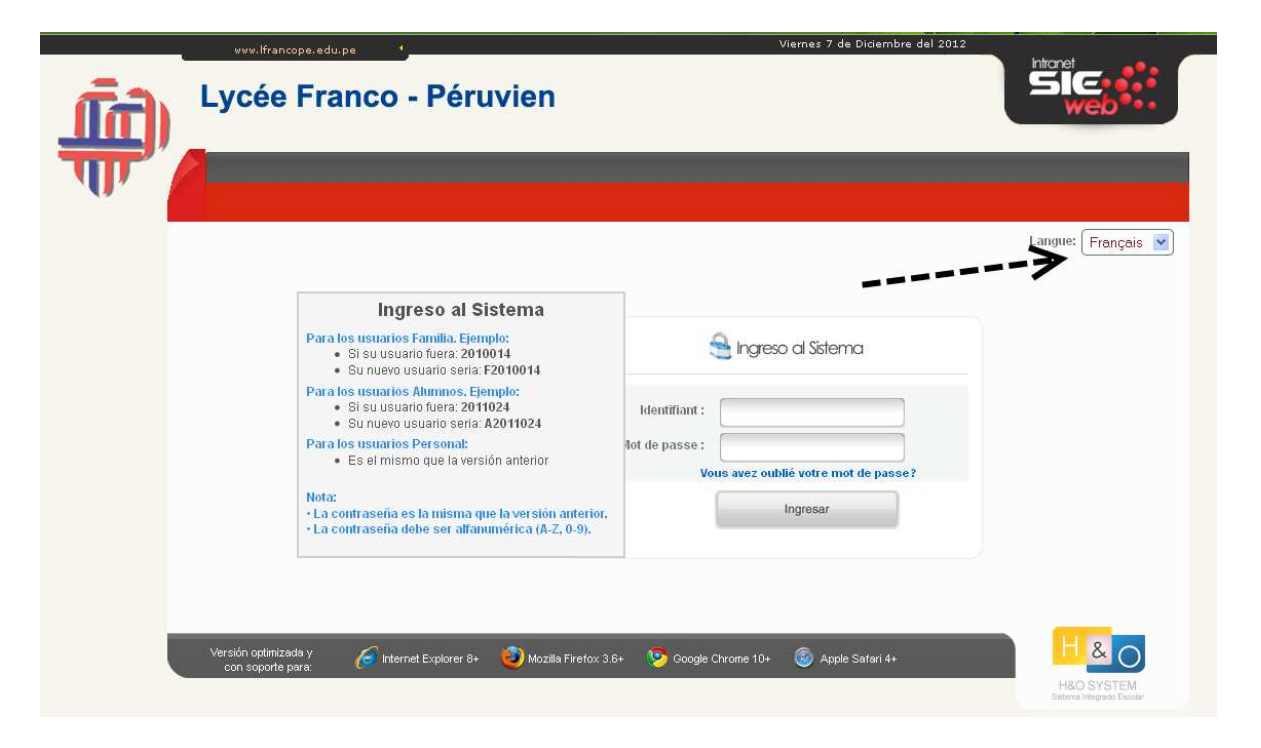

#### 3. Ingresar USUARIO y CONTRASEÑA

• Para el Usuario Familia se antepone la letra F en el código de Usuario

POR EJEMPLO:

Usuario: F20070084

Clave: \*\*\*\*\*\*

## 4. Ingresar a Matrícula 2015

| ( <b>fil</b> ) | Lycée Franco - Pér                                            | uvien                                        |                   |  |  |
|----------------|---------------------------------------------------------------|----------------------------------------------|-------------------|--|--|
| पार            | Datos y Académico<br>Código: F20070084 Familia : 000000 00000 | Allo escolari 2015 -                         | Cerrar Seson      |  |  |
| +              | Matricula 2015                                                |                                              |                   |  |  |
|                |                                                               |                                              |                   |  |  |
|                | Verskin optenizada y<br>con soporte para                      | • 👩 Mazalia Paretox 3.6+ 🔊 Google Chrome 10+ | C Apple Safari 4+ |  |  |

3

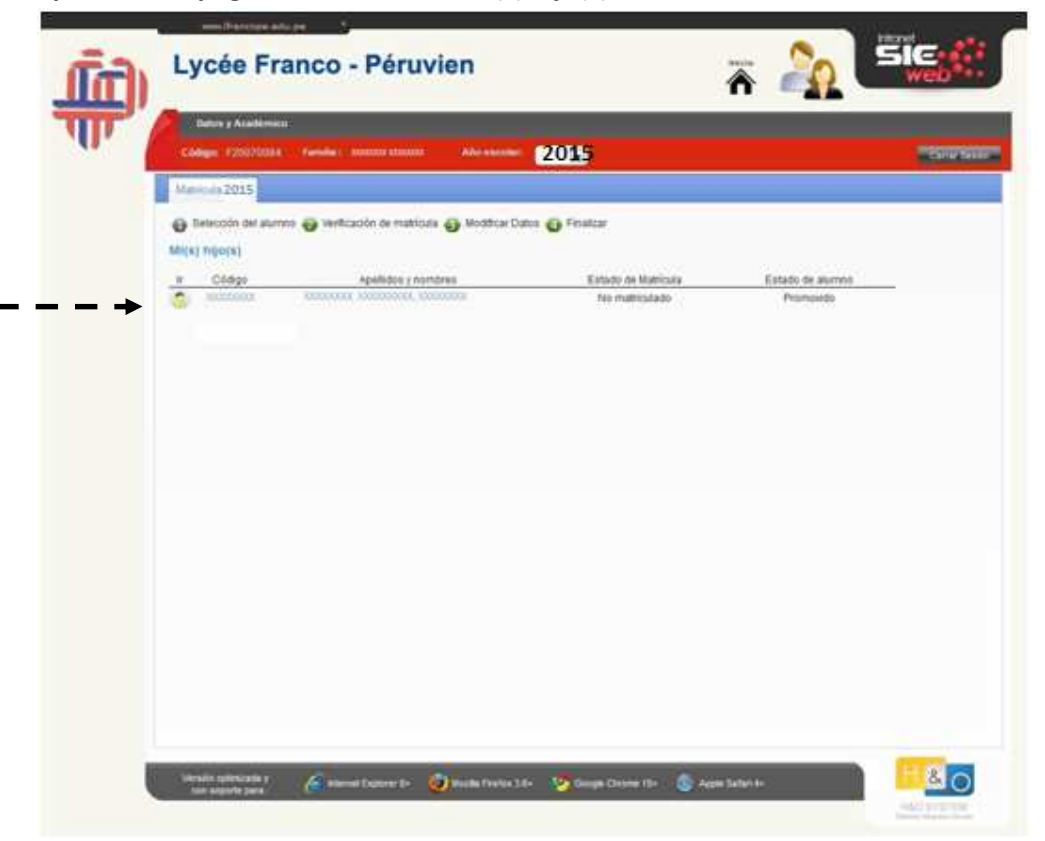

5. Aparece una página con la lista de su(s) hijo(s)

6. Hacer Click en el nombre de su hijo para proceder a actualizar datos y hacer la matrícula.

#### 7. Verificación de trámite previo a la matrícula:

- En esta página aparecen todas las condiciones que se tiene que cumplir para poder iniciar el proceso de matrícula.
- Las frases de los puntos 1 y 2 deben estar verdes para poder iniciar el proceso de matrícula.
- Si una frase está en rojo es que falta cumplir lo indicado, entonces no puede iniciar el proceso.

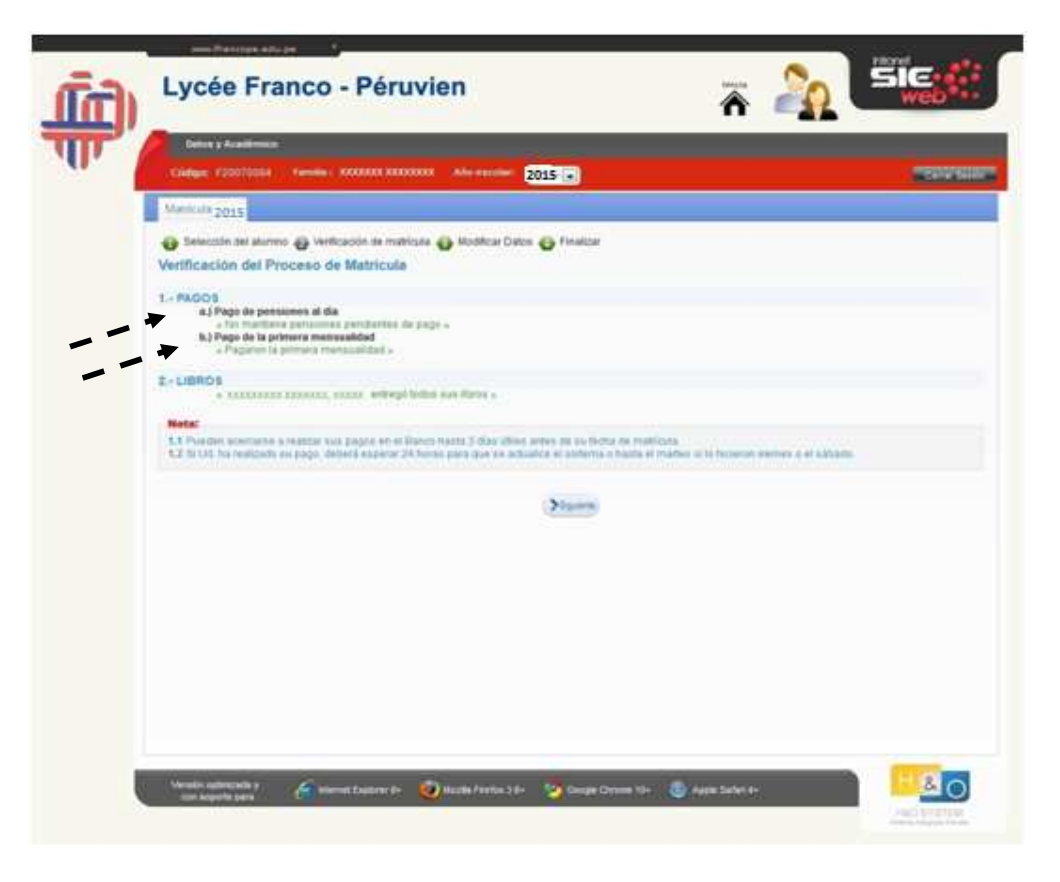

# Manual de Usuario - Matrícula 2015

#### 8. Verificación y/o actualización de datos para Matrícula.

- Todos los campos son obligatorios
- Es obligatorio ingresar los números de teléfonos y direcciones de correo electrónico de ambos padres.

Al ingresar los datos de matricula deberá llenar las 3 fichas:

- Información referente al alumno
- Información referente a los padres
- Información referente a la ficha médica

| atos principales         |                     |                        |   |     |             |  |
|--------------------------|---------------------|------------------------|---|-----|-------------|--|
| Código :                 |                     | Fecha îngreso :        |   |     |             |  |
| Apellidos y              | 14                  |                        |   |     | Sexo:       |  |
| País :                   | <b>(*)</b>          | Nacionalidad :         |   | (*) | Fecha de    |  |
| DNI / CNI:               | (*)                 | Nro. documento:        |   | (*) | nacimiento: |  |
| Solamente para nacional  | dad peruana (UBIGEC | oj: 🔘                  |   |     |             |  |
| Lugar de nacimiento (Ext | ranjero):           |                        |   |     |             |  |
| Telf. Emergencia:        |                     |                        | ] |     |             |  |
|                          |                     |                        | ] |     |             |  |
| Preguntar por:           |                     |                        |   |     |             |  |
| atos de la familia       |                     |                        |   |     |             |  |
| Dirección :              |                     |                        |   | (*) |             |  |
| Urbanización :           |                     |                        |   | (*) | Teléfono :  |  |
| Departamento :           | (*)                 | Provincia :            |   | (*) | Distrito :  |  |
| e-mail padre:            | 14 (4)<br>(4)       |                        | ) | (*) |             |  |
| e-mail madre:            |                     |                        |   | (*) |             |  |
| Lenguas                  |                     |                        |   |     |             |  |
| Lengua<br>materna:       | <b>•</b> 0          | 2da lengua<br>materna: |   |     |             |  |
| ¿Quê idioma(s) se habla  | i en casa? :        |                        |   |     |             |  |
| Otros                    |                     |                        |   |     |             |  |
| Vive con:                | <b>(*)</b>          | Responsable<br>pago:   |   | (*) |             |  |
|                          |                     |                        |   |     |             |  |

### 9. Finalizar la matrícula

• Hacer Click en botón GRABAR y le mostrará un mensaje de DATOS ACTUALIZADOS CON ÉXITO.

| (nothioscon) stersing |                            | intererence e los peutes | información reference a la fr |                                                 |
|-----------------------|----------------------------|--------------------------|-------------------------------|-------------------------------------------------|
| Grupo<br>sanguíneo:   | - elige -                  | Peso (Kg) :              | Estatura (N                   | (t):                                            |
| Alergias :            |                            |                          | medicamentos<br>usados :      |                                                 |
|                       |                            |                          |                               |                                                 |
|                       | č                          |                          |                               |                                                 |
| Entermedades :        |                            |                          | Operaciones :                 |                                                 |
|                       |                            |                          |                               |                                                 |
| Vacunes :             | 1                          |                          | Nariz : [<br>Dental ;         | Tabique desviado Sengrado nasal<br>Usa brackets |
|                       | # 14                       |                          | Oftalmológico :               | Usa lentes :                                    |
|                       |                            | Graba                    | 9                             |                                                 |
| mantanta              |                            |                          |                               |                                                 |
| Actualice v/o ve      | rifique la información que | se muestra. Recuerde o   | ue la veracidad de los datos  | que proporcionan a través de la matrici         |

# 10. Proceso Finalizado

• Su hijo(a) está inscrito(a).

11. Imprimir ficha de matrícula y enviarla firmada al colegio el primer día de clase con su hijo(a).

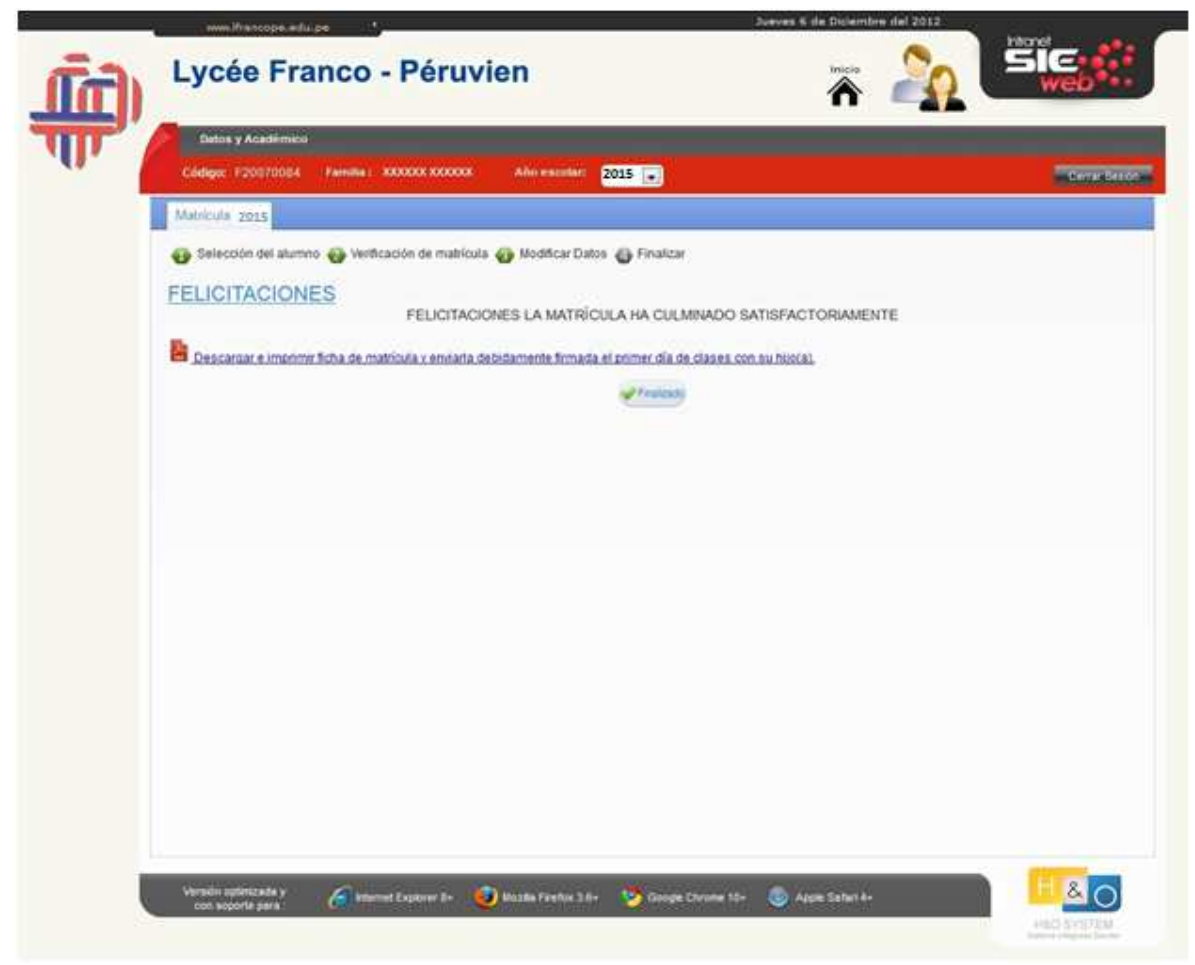